# 春日井市ハートフルパーキング 事業者様向けマニュアル

# 1. ご利用上の注意とログイン

### 1.1. 推奨利用環境

本システムの利用環境は以下のとおりです。

0S Microsoft Windows 7、8、8.1、10、スマートフォン(Android、iPhone) ブラウザ インターネットエクスプローラー 11、Microsoft Edge、GoogleChrome、Safari その他 インターネット接続が可能であること

### 1.2. 一つ前の画面に戻る際の注意

ブラウザの[←]ボタンは使用せず、必ず画面内の [戻るボタン] をご使用ください。

### 1.3.システムを起動する

本システム利用に関して、各々の環境(パソコン、スマートフォン)へのインストールは一切ありません。 全てWebサービス上で処理されます。(メールによる伝達は存在します。) システムURL <u>https://kasugai-heartfulparking.com/ParkingSharing/</u>

| 春日井市 ハート フルパーキング<br>ID<br>PassWord<br>Dグイン<br>ID、 PassWordをお忘れの方                                                                                                    |                                                                                                    |
|----------------------------------------------------------------------------------------------------|----------------------------------------------------------------------------------------------------|
| <u>春日井市健康福祉部地域福祉課</u><br>〒486-8686 春日井市烏居松町5丁目44番地 春日井市役所地<br>TEL:0568-85-6184 E-mail : chilkifk@city.kasugai.lg;<br>@ kasugai City.All Rights Reserved.<br>ログインID、パスワードは別途送付してあるものを利用し<br>ログインIDとパスワードを入力後、【ログイン】ボタンを                      | は<br>成<br>通<br>は<br>成<br>通<br>社課<br>p<br>てください。<br>クリックしてください。                                                                                                    |
| パスワードを忘れた場合は、【ID、Passwordをお忘れの方】<br>をクリックし、パスワードの再発行を行ってください。<br>再発行にはログインIDと電話番号が必要になります。<br>ログインIDをお忘れの方は、申し訳ありませんが、<br>お電話にてご連絡ください。<br>ログインIDと電話番号を入力後、【認証】ボタンを<br>クリックすると再発行画面が表示されるので、<br>新しいパスワードを2つ同じものを入力後【再発行】<br>ボタンをクリックしてください。 | パスワードの再発行     0.0月     10.0月       世報編号 201     10.0月       世報編号 201     10.0月       アカウント10をおおいの方は「毎日舟を接線と均均線後出見」までお話合せ       Fonal:::848,0450,0450,050       Fonal:::848,0450,0450,050       ID:://CX2FM2400,050,050       ID:://CX2FM2400,050       ID:://CX2FM2400,050       ID:://CX2FM2400,050       ID:://CX2FM2400,050       ID:://CX2FM2400,050       ID:://CX2FM2400,050       ID:://CX2FM2400,050   < |
| ログイン後の画面移動は画面上段の背景が黒いメニューバー<br>春日井市 ソートフルパーキング<br>USER:<br>名前<br>駐車場予約日一覧 駐車場予約 ユーザー編集                                                                                                    | より行えます。<br>ログアウトする際は、画面右上の<br>【ログアウト】ボタンをクリック<br>してください。                                                                                                    |

春日井市ハートフルパーキング 事業者様向けマニュアル

2.

| 駐車場予約日一覧 駐車場予約 ユーザー編集                                                                                                    |                                                    | <u>ب</u>                                                                 | の画通                                                                                                    | 비수교고                                                                               | を含め、                                                                                                    | エキ物で                                                                                                    | 1. 1. 1. 0. 1.                                                                                                    | <b>_ JE</b> /0                                                                                                    |
|----------------------------------------------------------------------------------------------------|----------------------------------------------------|--------------------------------------------------------------------------|----------------------------------------------------------------------------------------------------|------------------------------------------------------------------------------------|----------------------------------------------------------------------------------------------------|----------------------------------------------------------------------------------------------------|----------------------------------------------------------------------------------------------------|----------------------------------------------------------------------------------------------------|
| 駐車場予約日一覧                                                                                                    |                                                    | 表:                                                                       | 示され                                                                                                    | ぃます。                                                                               |                                                                                                    |                                                                                                    |                                                                                                    |                                                                                                    |
| 予約日                                                                                                    |                                                    | 予                                                                        | 約日                                                                                                    | :                                                                                  | ここで指                                                                                                    | 定された                                                                                                    | 期間の                                                                                                    | 予約が                                                                                                    |
| 2017-11-2 ~ 2017-11-2                                                                                                    |                                                    |                                                                          |                                                                                                    | ·<br>須)                                                                            | <u>対象とな</u>                                                                                                    | ります。                                                                                                    | .,,,,,,,,,,,,,,,,,,,,,,,,,,,,,,,,,,,,,,                                                                                                    | 1 1.210                                                                                                    |
|                                                                                                    |                                                    | 予                                                                        | 約時間                                                                                                    | 引帯 :                                                                               | 予約した                                                                                                    | 時間帯で                                                                                                    | 絞り込み                                                                                                    | みたい場合                                                                                                    |
| 1担当者                                                                                                    |                                                    | ta                                                                       | <u>(仕</u> )<br>坐老                                                                                                    | <u>恴)</u> ..                                                                       | <u>人力して</u><br>予約時に                                                                                                    | くたさい<br><u>冬</u> 母オス                                                                                                    | <u>。</u><br>日                                                                                                    | で紡りれま                                                                                                    |
| 駐車場所在地                                                                                                    |                                                    | 10                                                                       | ヨ1日<br>(任 i                                                                                                    | .<br>意)                                                                            | 場合は入                                                                                                    | 豆ぷりつ<br>カしてく                                                                                                    | 超当日<br>ださい。                                                                                                    |                                                                                                    |
|                                                                                                    |                                                    | 駐                                                                        | 車場所                                                                                                    | 在地                                                                                 | :駐車場                                                                                                    | の所在地                                                                                                    | 也で絞り                                                                                                    | 込みたい                                                                                                    |
| 表示件数 25 ▼                                                                                                    |                                                    | <del>_</del>                                                             | (任)                                                                                                    | <u>意)</u>                                                                          | 場合は                                                                                                    |                                                                                                    | <u>てくださ</u>                                                                                                    | い。                                                                                                    |
|                                                                                                    |                                                    | 衣:                                                                       | 不忤贫<br>(心:                                                                                                    | <b>(</b> :<br>(酒)                                                                  | 表示件 叙 指定 して                                                                                                    | を変更し<br>ください                                                                                                    | .7こい场?                                                                                                    | ヨロ                                                                                                    |
| <b>#</b> *                                                                                                    |                                                    |                                                                          |                                                                                                    | <del>//</del> //////////////////////////////////                                   |                                                                                                    |                                                                                                    | 0                                                                                                    |                                                                                                    |
| *****                                                                                                    |                                                    | 上                                                                        | 記を入                                                                                                    | 、力後、                                                                               | 【検索】7                                                                                                    | ドタンを                                                                                                    | クリック                                                                                                    | フして                                                                                                    |
| 利用予約について                                                                                                    |                                                    |                                                                          | ださい                                                                                                    | 、一覧                                                                                | が表示され                                                                                                    | ぃます。                                                                                                    |                                                                                                    |                                                                                                    |
| 日気とい気とになっているものは、近半端の度低い水りおされた<br>ものになります。<br>当日のご利用はできませんので「キャンセル」をお願いいたしま                                                                                                    |                                                    |                                                                          |                                                                                                    |                                                                                    |                                                                                                    |                                                                                                    |                                                                                                    |                                                                                                    |
| J.                                                                                                    |                                                    | $\checkmark$                                                             |                                                                                                    |                                                                                    | 検索                                                                                                    |                                                                                                    |                                                                                                    |                                                                                                    |
|                                                                                                    |                                                    |                                                                          |                                                                                                    |                                                                                    |                                                                                                    |                                                                                                    |                                                                                                    |                                                                                                    |
| [検索結果]利用予約はみつかりませんでした。                                                                                                    | 利用                                                 | 予約につい                                                                    | c                                                                                                    |                                                                                    |                                                                                                    | NH - L - La - da                                                                                                    |                                                                                                    |                                                                                                    |
|                                                                                                    | -<br>-<br>もの                                       | 景色が黄色(<br>になります。                                                         | こなってい                                                                                                    | るものは、                                                                              | 主車場の提供が取り                                                                                                    | 消された                                                                                                    |                                                                                                    |                                                                                                    |
| 約後、駐車場からキャンセルの依頼が                                                                                                    | 当日す。                                               | のご利用は                                                                    | できません                                                                                                    | ので「キャン                                                                             | >セル」をお願いい                                                                                                    | たしま                                                                                                    |                                                                                                    |                                                                                                    |
| る場合、背景が黄色くなります。                                                                                                    |                                                    |                                                                          |                                                                                                    |                                                                                    |                                                                                                    |                                                                                                    |                                                                                                    |                                                                                                    |
| 車場の利用が出来ませんので、                                                                                                    |                                                    |                                                                          |                                                                                                    |                                                                                    |                                                                                                    |                                                                                                    |                                                                                                    |                                                                                                    |
| マンセルをお願い致します。                                                                                                    | 予約日                                                | 予約時間                                                                     | 担当者                                                                                                    | 駐車場提供                                                                              | 駐車場名                                                                                                    | 駐車                                                                                                    | 場所在地                                                                                                    | 詳 キャンセ                                                                                                    |
|                                                                                                    |                                                    | -<br>-<br>-                                                              |                                                                                                    | 「「「「」」                                                                             |                                                                                                    |                                                                                                    |                                                                                                    | 和  ル                                                                                                    |
|                                                                                                    | 2047                                               | 40.00-                                                                   |                                                                                                    |                                                                                    | I ALL ALL ALL ALL ALL ALL ALL ALL ALL AL                                                                                                    | ・ 著日井著 貝                                                                                                    | 町 23 2 3 著                                                                                                    | 見葺                                                                                                    |
| <b>直</b> 場詳細確認                                                                                                    | 11-14                                              | 12:00~                                                                   | 田中                                                                                                    | 71-                                                                                | バーキング@駐車<br>場太郎                                                                                                    | B                                                                                                    | 可公園                                                                                                    | 200 E                                                                                                    |
| <b>車場詳細確認</b><br>回後、再度駐車場と目的地の位置関係を                                                                                                    | 11-14                                              | 12:00                                                                    | ±                                                                                                    | ar#                                                                                | 場太郎                                                                                                    | B                                                                                                    | 可公園                                                                                                    |                                                                                                    |
| <b>車場詳細確認</b><br>約後、再度駐車場と目的地の位置関係を<br>量するための機能です。一覧より、                                                                                                    | 2017-<br>11-14<br>2017-<br>11-17                   | 12:00<br>12:00<br>11:30~<br>17:15                                        | 田中<br>春日井<br>次郎                                                                                                    | k777                                                                               | ハーキングの駐車<br>場太郎<br>k777Parking                                                                                                    | 春日井市鳥                                                                                                    | 可公園<br>居松町5丁目                                                                                                    | 型<br>4 詳<br>週                                                                                                    |
| <b>車場詳細確認</b><br>約後、再度駐車場と目的地の位置関係を<br>量するための機能です。一覧より、<br>洋細】をクリックしてください。                                                                                                    | 2017-<br>11-14<br>2017-<br>11-17                   | 12:00<br>12:00<br>11:30~<br>17:15                                        | 田中<br>春日井<br>次郎                                                                                                    | ₩244                                                                               | ハーキング@駐車<br>場太郎<br>k777Parking                                                                                                    | 春日井市鳥                                                                                                    | 町公園                                                                                                    | 型<br>4 詳<br>通                                                                                                    |
| 車場詳細確認<br>約後、再度駐車場と目的地の位置関係を<br>屋するための機能です。一覧より、<br>詳細】をクリックしてください。<br>ップアップ(別画面)で<br>ま提詳細面面が表示されます                                                                                                    | 2017-<br>11-14<br>2017-<br>11-17<br>2017-<br>11-24 | 10:00~<br>12:00<br>11:30~<br>17:15<br>10:00~<br>18:00                    | <ul> <li>由中</li> <li>春日井</li> <li>次郎</li> <li>担当者</li> </ul>                                                                                                    | ₩<br>k777<br>在籍                                                                    | パーキング@短<br>場太郎<br>k777Parking                                                                                                    | 春日井市鳥                                                                                                    | 可公園<br>居松町5丁目<br>居松町5丁目<br>市民会館                                                                                                    | <ul> <li>単</li> <li>詳</li> <li>編</li> <li>4</li> <li>詳</li> <li>主ヤン</li> <li>編</li> <li>セル</li> </ul>                     |
| 王 <b>車場詳細確認</b><br>約後、再度駐車場と目的地の位置関係を<br>握するための機能です。一覧より、<br>詳細】をクリックしてください。<br>ップアップ(別画面)で<br>車場詳細画面が表示されます。                                                                                                    | 2017-<br>11-14<br>2017-<br>11-17<br>2017-<br>11-24 | 10:00~<br>12:00<br>11:30~<br>17:15<br>10:00~<br>18:00                    | <ul> <li>田中</li> <li>春日井&lt;次郎</li> <li>担当者</li> </ul>                                                                                                    | xI=+<br>k777<br>在籍                                                                 | パーキング@担<br>場太郎<br>k777Parking                                                                                                    | 春日井市鳥<br>147<br>47                                                                                                    | 可公園<br>居松町5丁目<br>居松町5丁目<br>市民会館                                                                                                    | 2<br>選<br>4<br>選<br><u>1</u><br><u>1</u><br><u>1</u><br><u>1</u><br><u>1</u><br><u>1</u><br><u>1</u><br><u>1</u>          |
| <b>車場詳細確認</b><br>約後、再度駐車場と目的地の位置関係を<br>屋するための機能です。一覧より、<br>洋細】をクリックしてください。<br>ップアップ(別画面)で<br>車場詳細画面が表示されます。                                                                                                    | 2017-<br>11-14<br>2017-<br>11-17<br>2017-<br>11-24 | 10:00~<br>12:00<br>11:30~<br>17:15<br>10:00~<br>18:00                    | <ul> <li>田中</li> <li>春日井</li> <li>次郎</li> <li>担当者</li> </ul>                                                                                                    | az=+<br>k777<br>在籍                                                                 | パーキング@担目<br>場太郎<br>k777Parking                                                                                                    | 審日井市農<br>                                                                                                    | 打公園<br>居松町5丁目<br>居松町5丁目<br>市民会館                                                                                                    | <ul> <li></li></ul>                                                                                                    |
| <b>車場詳細確認</b><br>均後、再度駐車場と目的地の位置関係を<br>量するための機能です。一覧より、<br>詳細】をクリックしてください。<br>ップアップ(別画面)で<br>車場詳細画面が表示されます。<br>車場詳細<br>車場課細<br>車場課414                                                                                                    | 2017-<br>11-14<br>2017-<br>11-17<br>2017-<br>11-24 | 10:00~<br>12:00<br>11:30~<br>17:15<br>10:00~<br>18:00                    | 田中<br>春日井<br>次郎<br>担当者                                                                                                    | a工++                                                                               | パーキング@担目<br>場太郎<br>k777Parking                                                                                                    | 書日井市島<br>47                                                                                                    | 可公園<br>居松町5丁目<br>居松町5丁目<br>市民会館                                                                                                    | ■<br>* 詳<br>#<br>4 詳 <u>キャン</u><br>語 <u>セル</u>                                                                            |
| 車場詳細確認<br>均後、再度駐車場と目的地の位置関係を<br>量するための機能です。一覧より、<br>詳細】をクリックしてください。<br>ップアップ(別画面)で<br>■場詳細画面が表示されます。<br>■場詳細<br>車場提供者名 駐車<br>車場2 バーキング@私車場点が                                                                                                    | 2017-<br>11-14<br>2017-<br>11-17<br>2017-<br>11-24 | 12:00~<br>12:00<br>11:30~<br>17:15<br>10:00~<br>18:00                    | 田中<br>春日井<br>次郎<br>担当者                                                                                                    | ☆☆☆<br>k777<br>在籍                                                                  | パーキング@担目<br>掲太郎<br>k777Parking                                                                                                    | 春日井市島<br>中市<br>4 T                                                                                                    | 可公園<br>居松町5丁目<br>居松町5丁目<br>5月会館                                                                                                    | <ul> <li></li></ul>                                                                                                    |
| 車場詳細確認<br>約後、再度駐車場と目的地の位置関係を<br>量するための機能です。一覧より、<br>詳細】をクリックしてください。<br>かプアップ(別画面)で<br>電場詳細画面が表示されます。<br>電場詳細<br>車場に供着。駐車<br>車場に代書をした。<br>単端低 (Google 2 2 7 てあてる)<br>第 1 1 1 1 1 1 1 1 1 1 1 1 1 1 1 1 1 1 1                                                                                                    | 2017-<br>11-14<br>2017-<br>11-17<br>2017-<br>11-24 | 11:30~<br>12:00<br>11:30~<br>17:15<br>10:00~<br>18:00<br><b>2. 2.</b>    |                                                                                                    | 22年<br>k777<br>在籍<br><b>今</b> 年 ヤ                                                  | ハーキング(0社)<br>場太郎<br>k777Parking                                                                                                    | 春日井市県<br>47<br>47                                                                                                    | 可公園<br>居松町 5 丁目<br>市民会館<br>Web ページか                                                                                                    |                                                                                                    |
| <b>車場詳細確認</b><br>的後、再度駐車場と目的地の位置関係を<br>量するための機能です。一覧より、<br>詳細】をクリックしてください。<br>ップアップ(別画面)で<br>重場詳細画面が表示されます。<br>電場詳細<br>準編名、バーキング@哲単思太郎<br>全様のないで、一覧より、<br>「日本のののので、<br>日本ののののので、<br>日本ののののので、<br>日本ののののので、<br>日本のののののので、<br>日本のののののので、<br>日本のののののののので、<br>日本のののののののののののののので、<br>日本のののののののののののののののののののののののののののののののののののの                                                                                                    | 2017-<br>11-14<br>2017-<br>11-17<br>2017-<br>11-24 | 12:00<br>12:00<br>11:30~<br>17:15<br>10:00~<br>18:00<br>2. 2.            |                                                                                                    | 224<br>k777<br>在時<br>1<br>1<br>1<br>1<br>1<br>1<br>1<br>1<br>1<br>1<br>1<br>1<br>1 | ハーキングの証<br>場太郎<br>k777Parking<br>・<br>ンセルする                                                                                                    | 春日井市県<br>4日<br>4日                                                                                                    | 可公園<br>居松町5丁目<br>居松町5丁目<br>市民会館                                                                                                    | 田<br>学 詳<br>通<br>4 詳 <u>主セン</u><br>4 詳 <u>主セン</u><br>1000×91                                                              |
| <ul> <li>車場詳細確認</li> <li>約後、再度駐車場と目的地の位置関係を<br/>量するための機能です。一覧より、</li> <li>詳細】をクリックしてください。</li> <li>プアップ(別画面)で</li> <li>事場詳細画面が表示されます。</li> </ul>                                                                                                    | 2017-<br>11-14<br>2017-<br>11-17<br>2017-<br>11-24 | 12:00~<br>12:00<br>11:30~<br>17:15<br>10:00~<br>18:00                    | 田<br>田<br>田<br>田<br>田<br>田<br>田<br>田<br>田<br>田<br>田<br>田<br>田<br>田                                                                                                    | x2+<br>k777<br>在様<br><b>うキャ</b><br>キャン                                             | ハーキングの証<br>場太郎<br>k777Parking<br>シャンセルする<br>マンセルする                                                                                                    | <sup>害日井市島</sup><br>47<br>場合は<br>を 2                                                                                                    | 可公園<br>居松町5丁目<br>唐松町5丁目<br>市民会館<br>Webページカ                                                                                                    | 20<br>デ 詳<br>通<br>4 詳 <u>キャン</u><br>20<br>からのメッセ<br>約を取り消しますか                                                             |
| <ul> <li>車場詳細確認</li> <li>約後、再度駐車場と目的地の位置関係を<br/>屋するための機能です。一覧より、</li> <li>洋細】をクリックしてください。</li> <li>ップアップ(別画面)で</li> <li>車場詳細画面が表示されます。</li> </ul>                                                                                                    | 2017-<br>11-14<br>2017-<br>11-17<br>2017-<br>11-24 | 12:00~<br>12:00<br>11:30~<br>17:15<br>10:00~<br>18:00<br>2. 2. 2.        | 田<br>田<br>田<br>田<br>田<br>二<br>田<br>二<br>二<br>二<br>二<br>二<br>二<br>二<br>二<br>二<br>二<br>二<br>二<br>二                                                                                                    | 24<br>k777<br>在準<br><b>ち</b><br>そ<br>た<br>て<br>た<br>や<br>た<br>し<br>こ               | ハーキングの証<br>場大郎<br>k777Parking<br>シセルする<br>ャンセルする<br>マンセル】                                                                                                    | <sup>春日井市県</sup><br>41<br>場合は<br>ック                                                                                                    | 可公園<br>居松町5丁目<br>市民会館<br>Web ページカ                                                                                                    | <ul> <li>語</li> <li>詳細</li> <li>4 氏 <u>キャン</u></li> <li>セル</li> <li>NGのメッセ</li> <li>Shoを取り消しますか</li> </ul>                |
| <ul> <li>車場詳細確認</li> <li>約後、再度駐車場と目的地の位置関係を<br/>屋するための機能です。一覧より、</li> <li>詳細】をクリックしてください。</li> <li>ップアップ(別画面)で</li> <li>車場詳細画面が表示されます。</li> </ul>                                                                                                    | 2017-<br>11-14<br>2017-<br>11-17<br>2017-<br>11-24 | 12:00~<br>12:00<br>11:30~<br>17:15<br>10:00~<br>18:00<br><b>2. 2.</b>    | 中<br>中<br>日次、<br>日<br>日<br>日<br>日<br>日<br>二<br>日<br>二<br>日<br>二<br>日<br>二<br>日<br>二<br>日<br>二<br>日<br>二<br>一<br>日<br>二<br>の<br>一<br>ク<br>し<br>ろ<br>ろ<br>ー<br>クし<br>ろ                                                                                                    | 24<br>k777<br>在時<br>キャキしさセ                                                         | ハーキンの設置<br>場大部<br>k777Parking<br>ンセルする<br>マンセルする<br>マンセルよう<br>ンセルされ                                                                                                    | <sup>春日井市県</sup><br>41<br>場合は<br>タク<br>す                                                                                                    | 可公園<br>居松町5丁目<br>市民会館<br>Webページカ                                                                                                    |                                                                                                    |
| <ul> <li>車場詳細確認</li> <li>約後、再度駐車場と目的地の位置関係を握するための機能です。一覧より、詳細】をクリックしてください。</li> <li>ップアップ(別画面)で</li> <li>車場詳細画面が表示されます。</li> </ul>                                                                                                    | 2017-<br>11-14<br>2017-<br>11-17<br>2017-<br>11-24 | 12:00~<br>12:00<br>11:30~<br>17:15<br>10:00~<br>18:00<br><b>2. 2.</b>    | 田<br>田<br>市<br>市<br>市<br>市<br>市<br>市<br>市<br>市<br>市<br>市<br>市<br>市<br>市<br>一<br>ク<br>し<br>予<br>ー<br>ク<br>し<br>予<br>ー<br>ク<br>し<br>予<br>ー<br>ク<br>し<br>予                                                                                                    | ************************************                                               | ハーキングの計画<br>場本部<br>k777Parking<br>シセルする<br>マンセルする<br>マンセルン<br>ンセルされ                                                                                                    | <sup>春日井市県</sup><br>41<br>場を<br>ック<br>ます。                                                                                                    | 可公園<br>居松町5丁目<br>市民会館<br>Webページカ                                                                                                    |                                                                                                    |
| <ul> <li>車場詳細確認</li> <li>約後、再度駐車場と目的地の位置関係を握するための機能です。一覧より、詳細】をクリックしてください。</li> <li>第一次のプアップ(別画面)で</li> <li>車場詳細画面が表示されます。</li> </ul> 車場詳細 車場詳細 車場詳細 車場詳細 車場書 (別画面)で 車場詳細画面が表示されます。 車場詳細 車場話 (別画面)で 車場詳細画面が表示されます。 車場詳細 車場話 (別画面)で 車場詳細 車場詳細 (別画面)で 車場詳細 (別画面)で 車場詳細 (別画面)で 車場詳細 (別画面)で 車場詳細 (別画面)で 車場話 (別画面)で (別画面)で 車場詳細 (別画面)で (別画面)で 車場詳細 (別画面)で (別画面)で 車場話 (別画面)で (別画面)で 車場話 (別画面)で (別画面)で (別画面)で (別画面)で (別画面)で (別画面)で (別画面)で (別画面)で (別画面)で (別画面)で (別画面)で (別画面)で (別画面)で (別画面)で (別画面)で (別画面)で (別画面)で (別画面)で (別画面)で (別画面)で (別画面)で (別画面)で (別画面)で (別画面)で (別画面)で (別画面)で (別画面)で (別面)で (別面)で (回)で (回)で (回)で (回)で (回)で (回)で (回)で (回)で (回)で (回)で (回)で (回)で (回)で (回)で (回)で (回)で (回)で (回)で (回)で (回)で (回)で (回)で (回)で (回)で (回)で (回)で (回)で (回)で <p< td=""><td>2017-<br/>11-14<br/>2017-<br/>11-17<br/>2017-<br/>11-24</td><td>12:00~<br/>12:00<br/>11:30~<br/>17:15<br/>10:00~<br/>18:00</td><td></td><td>12+<br/>k777<br/>在準<br/>キャキーしさや<br/>ンレンドキャール</td><td>ハーキンの<br/>場本部<br/>k777Parking</td><td><sup>春日井市県</sup><br/>4<br/>4<br/>4<br/>4<br/>4<br/>5<br/>4<br/>7<br/>4<br/>7<br/>4<br/>7<br/>4<br/>7<br/>4<br/>7<br/>4<br/>7<br/>4<br/>7<br/>4<br/>7<br/>4<br/>7<br/>4<br/>7<br/>4<br/>7<br/>4<br/>7<br/>4<br/>7<br/>4<br/>7<br/>4<br/>7<br/>4<br/>7<br/>5<br/>7<br/>5<br/>7<br/>7<br/>7<br/>7<br/>7<br/>7<br/>7<br/>7<br/>7<br/>7<br/>7<br/>7<br/>7</td><td>T公園<br/>居松町5丁目<br/>市民会館<br/>(Web ページか<br/>(2) 子<br/>し<br/>つみ可能</td><td>■</td></p<> | 2017-<br>11-14<br>2017-<br>11-17<br>2017-<br>11-24 | 12:00~<br>12:00<br>11:30~<br>17:15<br>10:00~<br>18:00                    |                                                                                                    | 12+<br>k777<br>在準<br>キャキーしさや<br>ンレンドキャール                                           | ハーキンの<br>場本部<br>k777Parking                                                                                                    | <sup>春日井市県</sup><br>4<br>4<br>4<br>4<br>4<br>5<br>4<br>7<br>4<br>7<br>4<br>7<br>4<br>7<br>4<br>7<br>4<br>7<br>4<br>7<br>4<br>7<br>4<br>7<br>4<br>7<br>4<br>7<br>4<br>7<br>4<br>7<br>4<br>7<br>4<br>7<br>4<br>7<br>5<br>7<br>5<br>7<br>7<br>7<br>7<br>7<br>7<br>7<br>7<br>7<br>7<br>7<br>7<br>7                                                                                                    | T公園<br>居松町5丁目<br>市民会館<br>(Web ページか<br>(2) 子<br>し<br>つみ可能                                                                                                  | ■                                                                                                    |
| <ul> <li>車場詳細確認</li> <li>約後、再度駐車場と目的地の位置関係を<br/>握するための機能です。一覧より、</li> <li>詳細】をクリックしてください。</li> <li>ップアップ(別画面)で</li> <li>車場詳細画面が表示されます。</li> </ul>                                                                                                    | 2017-<br>11-14<br>2017-<br>11-17<br>2017-<br>11-24 | 12:00~<br>12:00<br>11:30~<br>17:15<br>10:00~<br>18:00                    | H<br>H<br>H<br>H<br>H<br>H<br>H<br>H<br>H<br>H<br>H<br>H<br>H<br>H                                                                                                    | 12+<br>k777<br>在#<br>ちをのッくが<br>ン                                                   | ハーキング(Will<br>場大部<br>k777Parking<br>シセルする<br>マンセルする<br>マンセルし<br>い<br>シセルされ<br>は明日以降                                                                                                    | <sup>春日井市属</sup><br>47<br>合は<br>クす。<br>の予約0                                                                                                    | T公園<br>歴松町5丁目<br>市民会館<br>Web ページカ<br>(2) ず<br>し<br>つみ可能                                                                                                   |                                                                                                    |
| <ul> <li>車場詳細確認</li> <li>約後、再度駐車場と目的地の位置関係を<br/>量するための機能です。一覧より、</li> <li>ギ細】をクリックしてください。</li> <li>プアップ(別画面)で</li> <li>軍場詳細画面が表示されます。</li> <li>電場詳細</li> <li>車場盤供香&amp; E種</li> <li>車場盤 パーキングの生単気が</li> <li>上芽場位 Google マップで表示す。</li> </ul>                                                                                                    | 2017-<br>11-14<br>2017-<br>11-17<br>2017-<br>11-24 | 12:00<br>11:30~<br>17:15<br>10:00~<br>18:00<br><b>2. 2. 2.</b>           | H<br>H<br>H<br>H<br>H<br>H<br>H<br>H<br>H<br>H<br>H<br>H<br>H<br>H                                                                                                    | 12+<br>k777<br>在準<br><b>う</b> をのッくが<br>ン<br>セル                                     | ハーキンの<br>場太郎<br>k777Parking<br>・<br>ンセルマン<br>ンセルレ<br>い<br>ンセル<br>レ<br>な<br>クリ<br>い<br>ンセル<br>され<br>よ<br>明日以降                                                                                                    | <sup>春日井市開</sup><br>春日井市開<br>合<br>な<br>ク<br>す<br>。<br>の<br>予約0                                                                                                    | T公園<br>居松町5丁目<br>市民会館<br>(Webページカ<br>のみ可能                                                                                                    |                                                                                                    |
| <ul> <li>事場詳細確認</li> <li>約後、再度駐車場と目的地の位置関係を<br/>量するための機能です。一覧より、</li> <li>詳細】をクリックしてください。</li> <li>プアップ(別画面)で</li> <li>事場詳細画面が表示されます。</li> </ul>                                                                                                    | 2017-<br>11-14<br>2017-<br>11-17<br>2017-<br>11-24 | 12:00~<br>12:00<br>11:30~<br>17:15<br>10:00~<br>18:00<br><b>2. 2. 2.</b> | H<br>H<br>H<br>H<br>H<br>H<br>H<br>H<br>H<br>H<br>H<br>H<br>H<br>H                                                                                                    | ***<br>***<br>***<br>***<br>***<br>***<br>***<br>***                               | ハーキンの<br>場太郎<br>k777Parking<br>・<br>ンセルセオル<br>ンセンレンを<br>クリ<br>い。<br>ンセル され<br>は明日以降                                                                                                    | <sup>春日井市副</sup><br>合は<br>なり<br>す。<br>の予約0                                                                                                    | 居松町5丁目<br>市民会館<br>のみ可能                                                                                                    |                                                                                                    |
| <ul> <li>申場詳細確認</li> <li>か後、再度駐車場と目的地の位置関係を<br/>量するための機能です。一覧より、</li> <li>半細】をクリックしてください。</li> <li>プアップ(別画面)で</li> <li>事場計細画面が表示されます。</li> </ul>                                                                                                    | 2017-<br>11-14<br>2017-<br>11-17<br>2017-<br>11-24 | 12:00~<br>12:00<br>11:30~<br>17:15<br>10:00~<br>18:00                    |                                                                                                    | 12+<br>k777<br>在#<br><b>キ</b> キ【クだキ セル<br>りだキ セル                                   | ハーキンの<br>場太郎<br>k777Parking<br>・<br>ンセルすの<br>マンセン<br>レンセン<br>レンセン<br>い<br>い<br>ンセル<br>レ<br>な<br>クリ<br>い<br>ンセル<br>レ<br>な<br>の<br>い<br>、<br>、<br>、<br>、<br>、<br>、<br>、<br>、<br>、<br>、<br>、<br>、<br>、                                                                                                    | <sup>春日井市黒</sup><br>4<br>4<br>4<br>4<br>4<br>7<br>4<br>7<br>7<br>7<br>7<br>7<br>7<br>7<br>7<br>7<br>7<br>7<br>7<br>7 | T公園<br>居松町5丁目<br>市民会館<br>です<br>つみ可能                                                                                                    | ■                                                                                                    |
| 申場詳細確認 後、再度駐車場と目的地の位置関係をさするための機能です。一覧より、 第個」をクリックしてください。 プアップ (別画面)で 書場詳細画面が表示されます。 3場詳細画面が表示されます。 3場詳細画面が表示されます。 3場詳細画面が表示されます。 3場詳細画面が表示されます。 3場詳細画面が表示されます。 3時間 (1) 「「「」」」」」 5 「」」」」 5 「」」」」 5 「」」」」 5 「」」」」 5 「」」」」 5 「」」」」 5 「」」」」 5 「」」」」 5 「」」」」 5 「」」」」 5 「」」」」 5 「」」」」 5 「」」」」 5 「」」」」 5 「」」」」 5 「」」」」 5 「」」」」 5 「」」」 5 「」」」 5 「」」 5 「」」」 5 「」」」 5 「」」 5 「」」」 5 「」」」 5 「」」 5 「」」」 5 「」」 5 「」」 5 「」」」 5 「」」 5 「」」 5 「」」 5 「」」 5 「」」」 5 「」」」 5 「」」 5 「」」 5 「」」 5 「」」 5 「」」 5 「」」 5 「」」 5 「」」 5 「」」 5 「」」 5 「」」 5 「」」 5 「」」 5 「」」 5 「」」 5 「                                                                                                    | 2017-<br>11-14<br>2017-<br>11-17<br>2017-<br>11-24 | 12:00~<br>12:00<br>11:30~<br>17:15<br>10:00~<br>18:00                    | <ul> <li>・・     <li>・・     <li>・・     <li>・・     <li>・・     <li>・・     <li>・・     <li>・・     <li>・・     <li>・・     <li>・・     <li>・・     <li>・・     <li>・・     <li>・・     <li>・・     <li>・・     <li>・     <li>・・     <li>・     <li>・・     <li>・・     <li>・・     <li>・・     <li>・     <li>・・     <li>・・     <li>・     <li>・・     <li>・     <li>・・     <li>・・     <li>・・     <li>・・     <li>・・     <li>・     <li>・・     <li>・     <li>・・     <li>・     <li>・・     <li>・     <li>・     <li>・     <li>・・     <li>・     <li>・     <li>・     <li>・・     <li>・     <li>・     <li>・     <li>・     <li>・・     <li>・     <li>・     <li>・     <li>・     <li>・     <li>・・     <li>・     <li>・     <li>・     <li>・     <li>・・     <li>・     <li>・・     <li>・     <li>・     <li>・     <li>・     <li>・     <li>・     <li>・</li> <li>・     <li>・</li> <li>・</li> <li>・     <li>・</li> <li>・</li> <li< td=""><td>12+<br/>k777<br/>在準<br/><b>う</b>をの ッくが<br/>ン<br/>セル</td><td>ハーキング(WH<br/>場大部<br/>k777Parking<br/>・<br/>ンセルマン<br/>マンセル<br/>レ<br/>マンセル<br/>し<br/>い<br/>ンセル<br/>し<br/>い<br/>ン<br/>セ<br/>ル<br/>し<br/>い<br/>ン<br/>セ<br/>ル<br/>し<br/>い<br/>い<br/>し<br/>い<br/>し<br/>い<br/>し<br/>い<br/>し<br/>い<br/>し<br/>い<br/>し<br/>い<br/>し<br/>い<br/>し<br/>い</td><td><sup>春日井市副</sup><br/>合<br/>な<br/>ク<br/>す。<br/>の予約の</td><td>T公園<br/>歴松町5丁目<br/>市民会館<br/>Web ページカ<br/>「<br/>マ<br/>・<br/>ア<br/>・<br/>ア<br/>・<br/>の<br/>み<br/>可<br/>能<br/>の<br/>の<br/>の<br/>の<br/>の<br/>の<br/>の<br/>の<br/>の<br/>の<br/>の<br/>の<br/>の</td><td></td></li<></li></li></ul>  | 12+<br>k777<br>在準<br><b>う</b> をの ッくが<br>ン<br>セル                                    | ハーキング(WH<br>場大部<br>k777Parking<br>・<br>ンセルマン<br>マンセル<br>レ<br>マンセル<br>し<br>い<br>ンセル<br>し<br>い<br>ン<br>セ<br>ル<br>し<br>い<br>ン<br>セ<br>ル<br>し<br>い<br>い<br>し<br>い<br>し<br>い<br>し<br>い<br>し<br>い<br>し<br>い<br>し<br>い<br>し<br>い<br>し<br>い                                                                                                    | <sup>春日井市副</sup><br>合<br>な<br>ク<br>す。<br>の予約の                                                                                                    | T公園<br>歴松町5丁目<br>市民会館<br>Web ページカ<br>「<br>マ<br>・<br>ア<br>・<br>ア<br>・<br>の<br>み<br>可<br>能<br>の<br>の<br>の<br>の<br>の<br>の<br>の<br>の<br>の<br>の<br>の<br>の<br>の |                                                                                                    |
| 中場詳細確認<br>か後、再度駐車場と目的地の位置関係を<br>量するための機能です。一覧より、<br>詳細】をクリックしてください。<br>っプアップ(別画面)で<br>目場詳細画面が表示されます。<br>「場詳細<br>電想 (1-e)のの世界のでです。<br>「「」」」」」」<br>「」」」」」」<br>「」」」」」」<br>「」」」」」」<br>「」」」」」」<br>「」」」」」」<br>「」」」」」」<br>「」」」」」」<br>「」」」」」」<br>「」」」」」」<br>「」」」」」」<br>「」」」」」」<br>「」」」」」」<br>「」」」」」」<br>「」」」」」」<br>「」」」」」」<br>「」」」」」<br>「」」」」」<br>「」」」」」<br>「」」」」」<br>「」」」」」<br>「」」」」」<br>「」」」」」<br>「」」」」<br>「」」」」」<br>「」」」」」<br>「」」」」<br>「」」」」<br>「」」」」」<br>「」」」」<br>「」」」<br>「」」」」<br>「」」」」<br>「」」」」<br>「」」」<br>「」」」<br>「」」」」<br>「」」」<br>「」」<br>「」」」<br>「」」<br>「」」<br>「」」<br>「」」<br>「」」<br>「」」<br>「」」<br>「」」<br>「」」<br>「」」<br>「」」<br>「」」<br>「」<br>「                                                                                                    | 2017-<br>11-14<br>2017-<br>11-17<br>2017-<br>11-24 | 12:00<br>11:30~<br>17:15<br>10:00~<br>18:00<br><b>2. 2.</b>              | <ul> <li>・</li> <li>・</li> <li>・<td>12+<br/>k777<br/>在時<br/>キキ【クだキ<br/>セル</td><td>ハーキンの<br/>場太郎<br/>k777Parking<br/>・<br/>ンセルセル<br/>ンセルセル<br/>ンセル<br/>ンセル<br/>ンセル<br/>との<br/>い<br/>こ<br/>れ<br/>よ<br/>の<br/>に<br/>の<br/>に<br/>の<br/>に<br/>の<br/>に<br/>の<br/>に<br/>の<br/>に<br/>の<br/>に<br/>の<br/>に<br/>の<br/>に<br/>の<br/>に<br/>の<br/>に<br/>の<br/>に<br/>の<br/>に<br/>の<br/>に<br/>の<br/>に<br/>の<br/>に<br/>の<br/>し<br/>い<br/>し<br/>い<br/>し<br/>い<br/>の<br/>に<br/>の<br/>し<br/>い<br/>し<br/>い<br/>し<br/>い<br/>の<br/>い<br/>の<br/>い<br/>の<br/>い<br/>い<br/>の<br/>い<br/>い<br/>い<br/>い<br/>の<br/>い<br/>い<br/>い<br/>い<br/>い<br/>い<br/>の<br/>い<br/>い<br/>い<br/>い<br/>い<br/>い<br/>い<br/>い<br/>い<br/>い<br/>い<br/>い<br/>い</td><td><sup>春日井市開</sup><br/>春日井市開<br/>合<br/>な<br/>ク<br/>す<br/>す<br/>の<br/>予約の</td><td>居松町5丁目<br/>市民会館</td><td><ul> <li>語</li> <li>詳細</li> <li>4 話』 キャン<br/>セル</li> <li>4 話』 キャン</li> <li>からのメッセ</li> <li>のK キャン</li> <li>です。</li> </ul></td></li></ul> | 12+<br>k777<br>在時<br>キキ【クだキ<br>セル                                                  | ハーキンの<br>場太郎<br>k777Parking<br>・<br>ンセルセル<br>ンセルセル<br>ンセル<br>ンセル<br>ンセル<br>との<br>い<br>こ<br>れ<br>よ<br>の<br>に<br>の<br>に<br>の<br>に<br>の<br>に<br>の<br>に<br>の<br>に<br>の<br>に<br>の<br>に<br>の<br>に<br>の<br>に<br>の<br>に<br>の<br>に<br>の<br>に<br>の<br>に<br>の<br>に<br>の<br>に<br>の<br>し<br>い<br>し<br>い<br>し<br>い<br>の<br>に<br>の<br>し<br>い<br>し<br>い<br>し<br>い<br>の<br>い<br>の<br>い<br>の<br>い<br>い<br>の<br>い<br>い<br>い<br>い<br>の<br>い<br>い<br>い<br>い<br>い<br>い<br>の<br>い<br>い<br>い<br>い<br>い<br>い<br>い<br>い<br>い<br>い<br>い<br>い<br>い | <sup>春日井市開</sup><br>春日井市開<br>合<br>な<br>ク<br>す<br>す<br>の<br>予約の                                                                                                    | 居松町5丁目<br>市民会館                                                                                                    | <ul> <li>語</li> <li>詳細</li> <li>4 話』 キャン<br/>セル</li> <li>4 話』 キャン</li> <li>からのメッセ</li> <li>のK キャン</li> <li>です。</li> </ul> |

Googleマップで同様の地図が表示できますので 移動の際に是非ご利用ください。 春日井市ハートフルパーキング

事業者様向けマニュアル

3. 駐車場予約

上段のメニューよりクリックしてください。

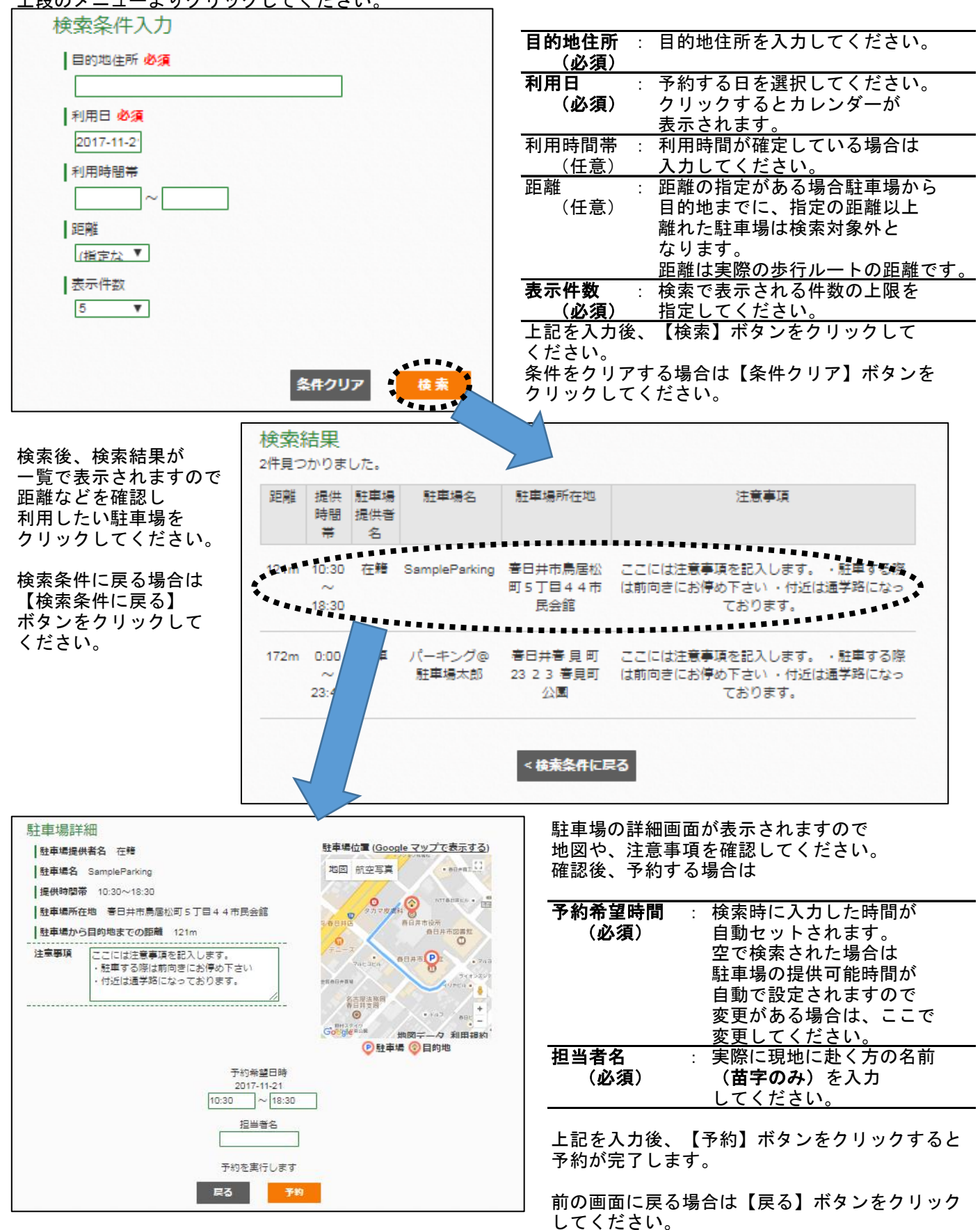

3 / 4 ページ

### 春日井市ハートフルパーキング 事業者様向けマニュアル

#### 4. ユーザー情報変更

上段のメニューよりクリックしてください。 パスワードの変更や、事業者名、連絡先の変更などをする際に利用します。 特に変更が無い場合は編集する必要はありません。

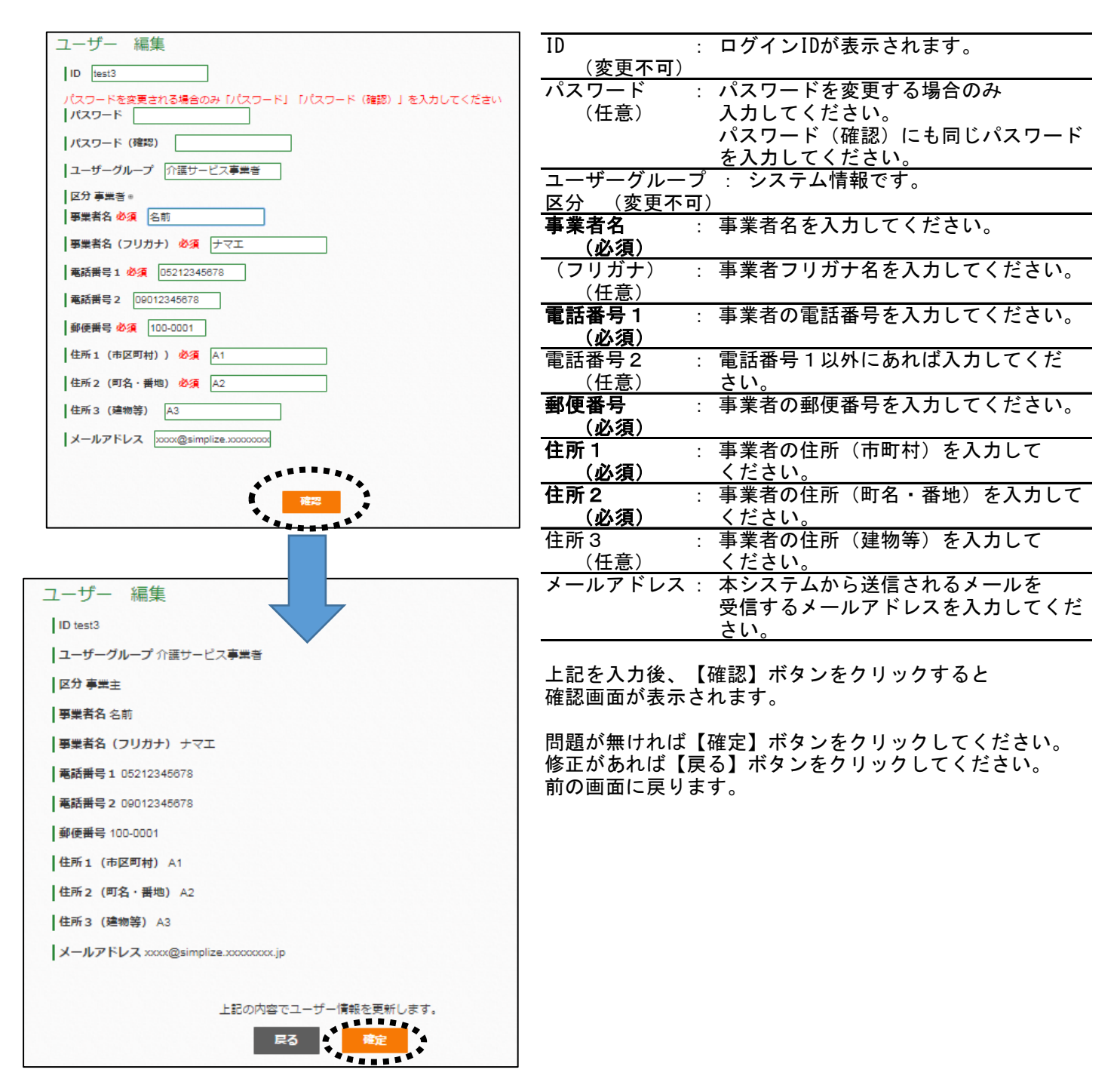

# 5. 本システムから送信されるメールについて

|   | タイトル                                              | 詳細                        | 送信タイミング    |  |  |  |
|---|---------------------------------------------------|---------------------------|------------|--|--|--|
|   | 【ハートフルパーキング】                                      | 駐車場提供者様より既に予約済みの日程についての   | 駐車場提供者様による |  |  |  |
|   | キャンセル依頼                                           | キャンセル依頼があった場合に送信されるメールです。 | キャンセル依頼直後  |  |  |  |
|   |                                                   | どの駐車場から、いつの予約をキャンセルして     |            |  |  |  |
|   |                                                   | 欲しいかの連絡となります。             |            |  |  |  |
| ľ | ※ メール送信は、最大5分程度の誤差が生じる場合があります。                    |                           |            |  |  |  |
|   | ※ メールはnotice@kasugai-heartfulparking.comから送信されます。 |                           |            |  |  |  |

本アドレスをメール受信拒否(迷惑メール)から外すようにお願い致します。

4 / 4 ページ